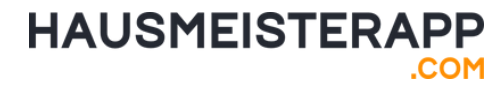

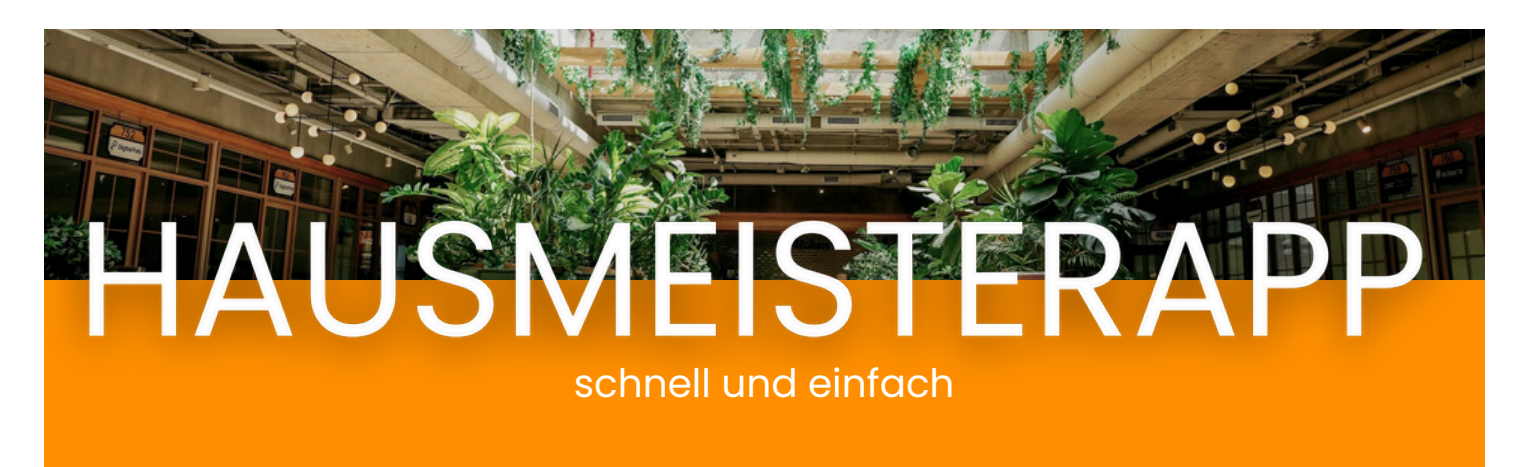

## Ein kurzer Guide zur Ersteinrichtung Ihrer Hausmeisterapp.com

Sparen Sie nicht nur Zeit, sondern auch Ressourcen.

Das Dashboard – Hier finden Sie die Informationen zur Anzahl aller offenen Tickets, der eigenen Tickets, der aktiven Mitarbeiter und der Objekte. Außerdem gibt es eine Ticketstatistik über die Jahre und ein Diagramm über die offenen Tickets im momentanen Jahr.

| HAUSMEISTERAPP                                                                                                    | Globale suche           |                                           |                                        |                   |                                   |              |                          | © 00:00:00     | 0 0             | D Q           |                    |       |                                          |              |        |           |          |
|----------------------------------------------------------------------------------------------------|-------------------------|-------------------------------------------|----------------------------------------|-------------------|-----------------------------------|--------------|--------------------------|----------------|-----------------|---------------|--------------------|-------|------------------------------------------|--------------|--------|-----------|----------|
| <ul> <li>Dashboard</li> <li>Objekte</li> <li>Kunden</li> </ul>                                                                                                    | Willko<br>Bevor wir sto | emmer<br>Inten können, i<br>eht es zu den | 1 bei d<br>sollten Sie eir<br>Objekten | ler Hau           | usmei<br><sup>kt anlegen, A</sup> | steraș       | <b>)p</b><br>h um Objekt | e, daher ist d | las einer der v | vichtigsten S | chritte.           |       |                                          |              |        |           |          |
| Aufgaben     Tickets     Arbeitsprotokolle                                                                                                    | 8                       | 0<br>Offene Ticke                         | ets                                    |                   |                                   | O<br>Meine   | Tickets                  |                |                 | ٩             | 1<br>Mitorbeiter d | aktiv |                                          | O<br>Objekte |        |           |          |
| □ Leistungskataloge         □ Kontakte       ✓         ○ Verbrauchsmaterial       ✓         ▷ News       ✓         ▲ Personal       ✓         ☑ Mein Unternehmen       ✓ | Ticket 3                | Statistik<br>Feb.                         | Marz                                   | Apr.              | Mai                               | Actuelles Ja | hr ver                   | jahr<br>Aug.   | Sep.            | Okt.          | Nox.               | Dez.  | Offene Tickets 24<br>Keine offenen Ticke | 024<br>sts   |        |           |          |
|                                                                                                    | Copyright © 2           | 020 - 2024 by M                           | VetBrick - IT So                       | lutions. All righ | ts reserved.                      |              |                          |                |                 |               |                    |       |                                          |              | Impres | isum Date | enschutz |

Das Dashboard gibt eine Übersicht über alle verfügbaren Informationen.

## HAUSMEISTERAPP

**Mitarbeiter anlegen** – Sollten Sie nicht alleine arbeiten, wäre der erste Schritt das Anlegen der weiteren Mitarbeiter. Dies geht ganz einfach über den Reiter <u>Personal</u> -> <u>Mitarbeiter</u>. Dort können Sie oben rechts auf '+Neu' klicken und die Informationen zu Ihren Mitarbeitern eintragen und zu speichern.

| HAUSMEISTERAPP       | Globale suche                                                                                     |                                             | © 00:00:00 ⑦ O Q               |  |  |  |  |  |
|----------------------|---------------------------------------------------------------------------------------------------|---------------------------------------------|--------------------------------|--|--|--|--|--|
| ② Dashboard          | Benutzer bearbeiten 💮 Dashboard > Personal > Benutzer bearbeiten                                  |                                             |                                |  |  |  |  |  |
| 🛆 Objekte            | Mitarbeiter-Daten                                                                                 | 0                                           |                                |  |  |  |  |  |
| 🗈 Kunden             | * Vorname Nachname                                                                                | Profilbild hoch/aden                        |                                |  |  |  |  |  |
| 🖾 Aufgaben           | Florian Gerhard                                                                                   |                                             |                                |  |  |  |  |  |
| 🗄 Tickets            | * E-Mailadresse * Benutz                                                                          | Erlaubte Dateiformate '* jpeg, * png, * gif |                                |  |  |  |  |  |
| Arbeitsprotokolle    | florian.gerhard@netbrick.de florian                                                               | 9                                           |                                |  |  |  |  |  |
|                      | Telefonnummer                                                                                     |                                             | Informationen                  |  |  |  |  |  |
| Leistungskataloge    | Telefonnummer                                                                                     |                                             | Erstellt 05.06.2024            |  |  |  |  |  |
| 🛛 Kontakte 🗸 🗸       | Teoms                                                                                             | Earba                                       | Stotus Aktiv                   |  |  |  |  |  |
| ♦ Verbrauchsmaterial | Terms                                                                                             | TG DU                                       | Paket & Abrechnung Monatlich 🖉 |  |  |  |  |  |
| 1.<br>               | 194018                                                                                            |                                             | Nächste Abrechnung             |  |  |  |  |  |
| News                 | Rolle des Mitarbeiters                                                                            |                                             | Zeiterfassung                  |  |  |  |  |  |
| 용 Personal 🗸         | Mitarbeiter Manager   Administrator                                                               | > Benutzer deaktivieren                     |                                |  |  |  |  |  |
| A Mitarbeiter        | Benachrichtigungen  Benachrichtigungen automatisch für neu erstellte Tickets aktivieren  Passwort |                                             |                                |  |  |  |  |  |
| & Teams              |                                                                                                   |                                             |                                |  |  |  |  |  |
| A INGINA             |                                                                                                   |                                             |                                |  |  |  |  |  |
| ③ Zeiterfassung      | Zeiterfassung                                                                                     |                                             | Neues Passwort                 |  |  |  |  |  |
| 😡 Mein Unternehmen   | Arbeitszeiten in Stunden                                                                          |                                             | Neues Passwort                 |  |  |  |  |  |
|                      | MO DI MI DO FR                                                                                    | SA SO Summe                                 | Benutzer benachrichtigen?      |  |  |  |  |  |
|                      | 8 8 8 8                                                                                           | 0 0 40 Std.                                 |                                |  |  |  |  |  |
|                      | Automatische Pausenberechnung nach §4 AR8ZG                                                       |                                             |                                |  |  |  |  |  |
|                      |                                                                                                   | Abbrechen Speichern                         |                                |  |  |  |  |  |

Unter den Mitarbeiter-Daten finden Sie sowohl Informationen zu den Mitarbeitern, als auch zum Abrechnungsstatus und zur Zeiterfassung (sollten Sie diese Nutzen).

## HAUSMEISTERAPP

**Objekte anlegen** – Der nächste Schritt wäre das Anlegen Ihrer Objekte. Sollte es sich um eine längere Liste handeln können Sie uns gerne jederzeit ansprechen, damit wir Sie bei der Integrierung unterstützen. Zum Anlegen der Objekte gehen Sie in den Reiter <u>Objekte</u> und klicken dort auf das bereits bekannte '+Neu'. Auch hier geben Sie alle notwendigen Informationen zu Ihrem Objekt an und speichern Dieses anschließend. Nun landen Sie direkt in der Objektübersicht:

**Raum anlegen** – Sie arbeiten mit einzelnen Räumen oder Wohneinheiten? Kein Problem. unter dem Punkt 'Stammdaten bearbeiten' können Sie individuelle Räume anlegen und diese mit Notizen versehen.

| HAUSMEISTERAPP         | Giobale suche                                                      |                                                                                                    | © 00:00:00 ⑦ ④ Q 📀                                         |  |  |  |  |  |  |
|------------------------|--------------------------------------------------------------------|----------------------------------------------------------------------------------------------------|------------------------------------------------------------|--|--|--|--|--|--|
| ② Dashboard            | Objekt Details 🛆 Dashboard > Objekte > Objekt                      | Details                                                                                                    |                                                            |  |  |  |  |  |  |
| 🙆 Objekte              | 🖉 Stammdaten bearbeiten 🗸 🗸                                        | 🖨 Tickets 🛛 🖾 Arbeitsprotokolle                                                                                                    | C Info-Blatt herunterladen III QR-Code                     |  |  |  |  |  |  |
| E Kunden               |                                                                    |                                                                                                    |                                                            |  |  |  |  |  |  |
| 📾 Aufgaben             |                                                                    |                                                                                                    |                                                            |  |  |  |  |  |  |
| 🖻 Tickets              | ✓ Zentrale NetBrick                                                | Bewohner Kontakte Kunden Infos Natizen Dateien Zähler                                                                                          | Abfuhrplan                                                 |  |  |  |  |  |  |
| Arbeitsprotokolle      | Zentrale NetBrick<br>Veilcherweg 14                                | Name Typ Haus-/Wohnungsnr.                                                                                                    |                                                            |  |  |  |  |  |  |
| 🖞 Leistungskataloge    | 84186 Vilsheim<br>DEMO-514499 <b>J</b>                             |                                                                                                    |                                                            |  |  |  |  |  |  |
| 🛛 Kontakte 🗸 🗸         | > Objektbilder                                                     | Keine Daten                                                                                                    |                                                            |  |  |  |  |  |  |
| ♥ Verbrauchsmaterial ✓ | ✓ Hausverwaltung                                                   |                                                                                                    |                                                            |  |  |  |  |  |  |
| 🖾 News 🗸               | Für dieses Objekt wurde noch keine<br>Hausverwaltung hinterlegt.   | Haus-/Wohnungnummer als Pflichtangabe für Bewohner markieren                                                                                   |                                                            |  |  |  |  |  |  |
| & Personal V           |                                                                    | Bewohner müssen sich in der Ann seltstständig registrieren Mit dem Obielt-Schlüssel können sich diese im entsprechenden Obielt anmelden Danach |                                                            |  |  |  |  |  |  |
| 😥 Mein Unternehmen     | Hausverwaltung ändern                                              | erscheinen die registrierten Personen als Bewohner.                                                                                            | and in the map we have the object of interests, control of |  |  |  |  |  |  |
|                        | > Eigenschaften                                                    |                                                                                                    |                                                            |  |  |  |  |  |  |
|                        | > Leistungen                                                       |                                                                                                    |                                                            |  |  |  |  |  |  |
|                        | > Leistungkatalog                                                  |                                                                                                    |                                                            |  |  |  |  |  |  |
|                        | > Checklisten-Vorlagen                                             |                                                                                                    |                                                            |  |  |  |  |  |  |
|                        | > Objektrollen                                                     |                                                                                                    |                                                            |  |  |  |  |  |  |
|                        |                                                                    |                                                                                                    |                                                            |  |  |  |  |  |  |
|                        | Copyright © 2020 - 2024 by NetBrick - IT Solutions. All rights res | erved.                                                                                                    | Impressum Datenschutz                                      |  |  |  |  |  |  |

Unter den Objekt Details finden Sie alle Informationen bezüglich Ihres Objektes. Hier können Sie zB. Zähler anlegen, Abfuhrpläne hinterlegen, Kunden und Kontakte speichern, uvm.

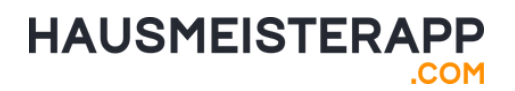

**Ticket erstellen** – Ein weiterer wichtiger Punkt könnte das Erstellen von Tickets sein. Hierfür gehen Sie in den Reiter <u>Tickets</u> und – wie sollte es anders sein – auf den Button '+Neu'. Nun können Sie das entsprechende Objekt, die Priorität und den Titel des Tickets eintragen. Bei Bedarf können Sie natürlich eine Beschreibung hinterlassen und je nach Arbeitsweise auswählen, ob ein Arbeitsprotokoll verpflichtend ist, oder es sich um ein privates Ticket handelt. Speichern nicht vergessen.

Nun erscheint das Ticket in der Listenübersicht. Klicken Sie auf das Ticket, erscheint **rechts** eine Kurzübersicht. Dort haben Sie die Möglichkeit das entsprechende Ticket zu öffnen. Wenn Sie dies ausführen kommen Sie in die Gesamtübersicht des erstellten Tickets. Hier können Sie z.B. noch Mitarbeiter hinzufügen, kommentieren, Kunden verwalten, oder das Ticket bearbeiten. Zudem haben Sie die Möglichkeit eine Aufgabe aus dem Ticket heraus zu generieren oder eine bestehende Aufgabe zu verknüpfen, was uns gleich zu unserem nächsten Punkt bringt.

| HAUSMEISTERAPP                                                                                   | I Globale suche                                                                                                    | © 00:00:00 Ø O                                                                                       |  |  |  |
|--------------------------------------------------------------------------------------------------|----------------------------------------------------------------------------------------------------|----------------------------------------------------------------------------------------------------|--|--|--|
| ② Dashboard                                                                                      | Ticket bearbeiten                                                                                                    |                                                                                                    |  |  |  |
| 🛆 Objekte                                                                                        | Offen v      Hoch v     Ekeine Frist                                                                                                    | ● 1 < C Löschen                                                                                      |  |  |  |
| E Kunden Aufgaben Tickets                                                                        | Fenster Aufenthaltsraum links defekt         Bearbeitender Manager.         - niemandern zugewiesen -         V         Privates Ticket | Aufgaben Es sind noch keine Aufgaben vorhanden.     + Aufgabe anlegen                                |  |  |  |
| Arbeitsprotokolle     Leistungskatologe                                                          | Cugewesener Mitorbeiter:     - "nemonoem" zugewesen                                                                                     | Q. Bestehende Aufgabe verknüpfen                                                                     |  |  |  |
| <ul> <li>№ Kontakte</li> <li>✓</li> <li>✓</li> <li>✓</li> <li>✓</li> <li>✓</li> <li>✓</li> </ul> | Beschreibung:<br>Das linke Fenster im Aufenthaltsraum lässt sich nicht mehr schließen, bitte unbedingt überprüfen                       | Objekt     Objekt-Schlüssel: DEMO-514499     Zentrale NetBrick     Velichenweg 14     84186 Vilsheim |  |  |  |
| 옷 Personal 🗸                                                                                     | S Kommentare Doteien & Bilder < Geteilte Links                                                                                          | Objekt verwalten                                                                                     |  |  |  |
| 📴 Mein Unternehmen                                                                               |                                                                                                    | Bûroeinheit                                                                                          |  |  |  |
|                                                                                                  | Kommentar nur für Mitarbeiter & Hausverwaltung sichtbar machen                                                                          | Betroffene Person am Objekt Bewohner wählen (optional)                                               |  |  |  |
|                                                                                                  |                                                                                                    | Ramona Reiser<br>Meider / Meiderin                                                                   |  |  |  |

Unter Ticket bearbeiten finden Sie alle Informationen bezüglich Ihres erstellten Tickets. Diese können Sie schnell und einfach bearbeiten und anpassen.

## HAUSMEISTERAPP

Aufgaben erstellen – Um eine Aufgabe zu erstellen haben Sie mehrere Möglichkeiten: 1. Das erzeugen einer Aufgabe aus einem Ticket heraus. Hierfür klicken Sie in dem entsprechenden Ticket auf '**+Aufgabe anlegen**', geben alle entsprechenden Informationen an und speichern die Aufgabe. 2. Über den Reiter <u>Aufgaben</u> können Sie irgendwo im Kalender per Doppelklick eine Aufgabe erstellen. Auch hier geben Sie alle wichtigen Informationen ein und klicken

anschließend auf Speichern.

Die Aufgaben werden Ihnen in der von Ihnen ausgewählten Zeit im Kalender dargestellt.

Sie können für den Zeitraum folgende Informationen hinterlegen:

1. 'Zeit festlegen': Hier geben Sie einen Start- und Endzeitpunkt für die Aufgabe an.

2. 'Ganztägig': Hier erstellen Sie eine Aufgabe, welche für den gesamten Tag geplant ist.

3. '**Zeit noch nicht festlegen**': Die Aufgabe erscheint noch nicht im Kalender, sondern findet sich im Backlog (oben rechts) wider.

Außerdem können Sie die Aufgaben auch automatisch wiederholen lassen. Dazu einfach das Kästchen anhaken und entsprechende Wiederholungen einstellen.

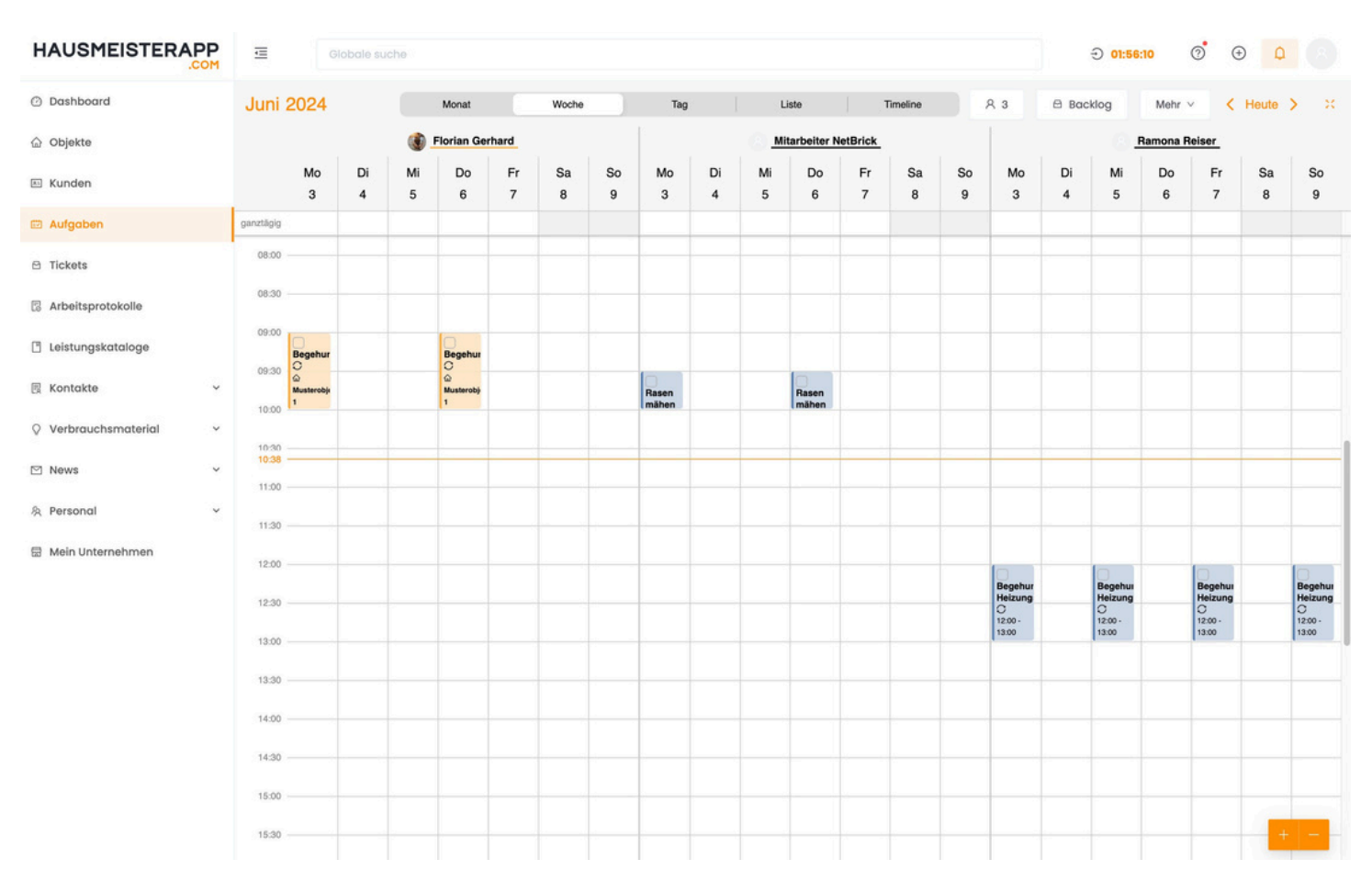

In der Kalenderübersicht können Sie die Aufgaben der ausgewählten Mitarbeiter im entsprechenden Zeitraum einsehen.

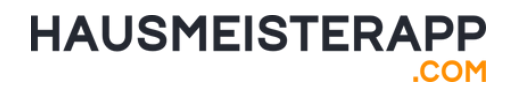

Loslegen – Sie haben nun die ersten wichtigen Punkte eingerichtet und können ganz entspannt alle weiteren Features der Hausmeisterapp erkunden. Sollten Sie zu weiteren Modulen fragen haben, können Sie sich jederzeit über die unten angegebenen Stellen bei uns melden. Wir freuen uns über Ihre Nachricht, Mail, oder Ihren Anruf. Bis dahin – gutes gelingen und einen entspannten Start in den Arbeitsalltag.

Ihr Team von HAUSMEISTERAPP

www.hausmeisterapp.com

service@hausmeisterapp.com

@hausmeisterapp

Schritt für Schritt -

Investieren Sie jetzt etwas Zeit in die Einrichtung um in Zukunft viel Zeit zu sparen.